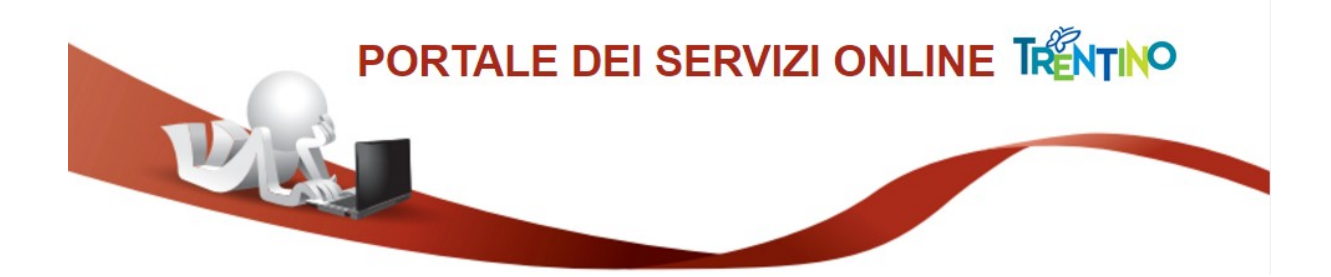

# GUIDA AL PAGAMENTO DELLA TASSA DI PARTECIPAZIONE

# 1) Sezione del modulo di iscrizione relativa al pagamento tassa di partecipazione

All'interno del modulo trovi una sezione, simile alla figura sottostante, da cui attivare il pagamento della tassa di partecipazione al concorso/selezione, mediante il sistema pagoPA:

Figura 1

| Aver provveduto al versamento di euro 25,00         | quale tassa di partecipazion   | ne al concorso entro i termini di presentazione |
|-----------------------------------------------------|--------------------------------|-------------------------------------------------|
| della domanda mediante sistema PagoPa in            | i data                         |                                                 |
| indicando nella causale "Cognome, nome, tas         | ssa concorso Direttore Uffic   | io family audit"                                |
|                                                     |                                |                                                 |
| riferimento pagamento                               |                                |                                                 |
|                                                     | crea avviso                    | ]                                               |
| Se premi il pulsante CREA AVVISO, devi a            | attendere l'elaborazione, per  | rché il sistema genererà qui sotto due pulsanti |
| alternativi attraverso i quali potrai avviare il pa | agamento della tassa di iscriz | tione tramite PAGOPA. Se hai compilato almeno   |
| modifiche a causa di una eventuale caduta de        | ella sessione del modello me   | entre sei impegnato in PAGOPA); rientrare nel   |

modello salvato; collegarti a PAGOPA con i pulsanti ed avviare/concludere il pagamento. Quando avrai completato tale

operazione, potrai inserire gli estremi del pagamento nel modello e procedere con l'invio della domanda.

Devi effettuare il pagamento della tassa di partecipazione tramite il sistema pagoPA, e poi riportare gli estremi del pagamento (data, codice di pagamento) sul modulo di iscrizione, prima di inviare la domanda.

#### 2) Crea avviso di pagamento

Premendo il pulsante "**crea avviso**" il sistema si collega al canale digitale mypay.provincia.tn.it, e predispone un avviso di pagamento contenente i tuoi dati anagrafici, la causale del pagamento (es: iscrizione concorso direttore), l'ente beneficiario del pagamento, l'importo da versare.

A video non appare l'avviso di pagamento, ma appaiono i seguenti ulteriori pulsanti:

| Figura 2                                                                                                    |
|----------------------------------------------------------------------------------------------------|
| Aver provveduto al versamento di euro 25,00 quale tassa di partecipazione al concorso entro i termini di presentazione della domanda mediante sistema PagoPa in dataini di causale "Cognome, nome, tassa concorso Direttore Ufficio family audit" |
| riferimento pagamento                                                                                                    |
| crea avviso<br>Se premi il pulsante CREA AVVISO, devi attendere l'elaborazione, perché il sistema genererà qui sotto due pulsanti                                                                                                    |

Se premi il puisante CREA AVVISO, devi attendere l'elaborazione, perche il sistema generera qui sotto due puisanti alternativi attraverso i quali potrai avviare il pagamento della tassa di iscrizione tramite PAGOPA. Se hai compilato almeno parzialmente il modello, ti consigliamo di: spostarti in fondo al modello; salvarlo in bozza (per evitare di perdere le modifiche a causa di una eventuale caduta della sessione del modello mentre sei impegnato in PAGOPA); rientrare nel modello salvato; collegarti a PAGOPA con i pulsanti ed avviare/concludere il pagamento. Quando avrai completato tale operazione, potrai inserire gli estremi del pagamento nel modello e procedere con l'invio della domanda.

stampa avviso

paga online

Premendo questo pulsante il sistema predisporrà e ti invierà un avviso di pagamento della tassa di iscrizione in formato PDF, contenente le tue informazioni anagrafiche, la causale del versamento e l'importo previsto. Potrai stampare l'avviso e recarti presso uno sportello fisico per effettuare il pagamento, oppure effettuare successivamente il pagamento online attraverso il canale digitale mypay.provincia.tn.it. Il sistema PagoPa ti rilascerà sempre una ricevuta di pagamento. Trovi tutte le informazioni su www.pagopa.provincia.it. Premendo questo pulsante verrai indirizzato al canale digitale mypay.provincia.tn.it, per effettuare subito il pagamento elettronico della tassa di iscrizione. Troverai i dati del pagamento già impostati: informazioni anagrafiche, causale del versamento, importo. E' sufficiente controllarli e se serve integrarli o correggerli. Quindi dovrai scegliere la modalità di pagamento online (carta di credito, carta prepagata, home banking, etc) e confermare l'operazione. Il sistema ti invierà via email la ricevuta di pagamento. Trovi tutte le informazioni su www.pagopa.provincia.it.

Se premendo il pulsante "**crea avviso**" il sistema segnala un errore (es: xml non valido o non riconosciuto), e non appaiono i suddetti pulsanti, vai al successivo punto "8) Gestione di errori nella creazione dell'avviso di pagamento" del documento, che spiega cosa fare in questa situazione.

#### 3) Stampa avviso di pagamento

Premendo il pulsante "**stampa avviso**" il sistema scarica sul tuo pc una copia dell'avviso di pagamento in formato PDF.

L'avviso ha le seguenti caratteristiche:

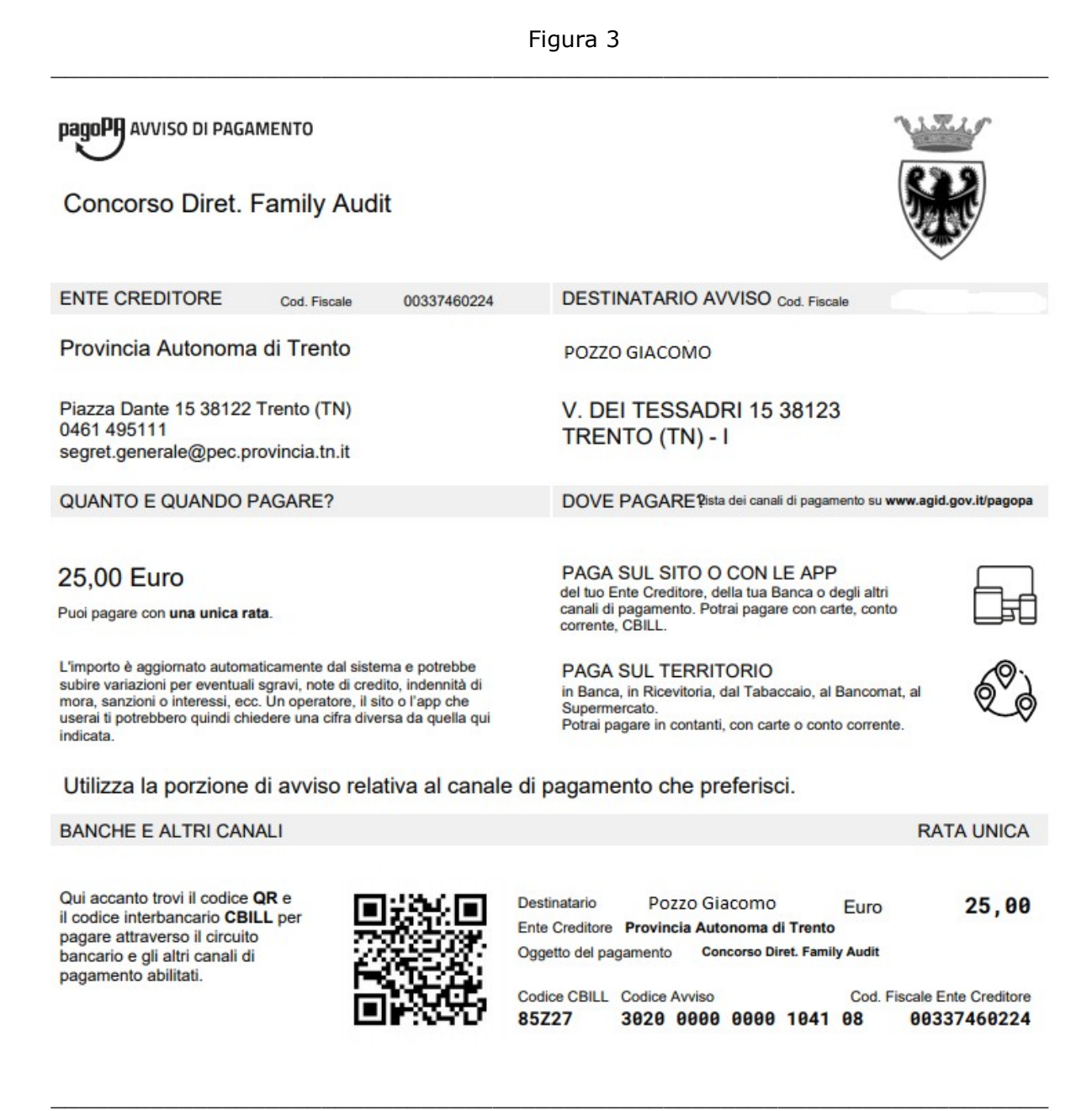

#### 4) Paga tramite l'avviso di pagamento

Dopo aver generato una copia dell'avviso di pagamento in formato PDF:

a) Puoi stampare l'avviso su carta, e recarti presso uno sportello fisico (banche, poste, tabaccai) per effettuare il pagamento.

b) Oppure puoi collegarti, anche in un secondo tempo, al canale digitale mypay.provincia.tn.it, ed effettuare il pagamento della tassa online, utilizzando il codice dell'avviso che hai generato (nell'esempio sopra: 3020 0000 0000 1041 08).

c) Oppure puoi collegarti, anche in un secondo tempo, al tuo home banking, cercare nella sezione dei bollettini e pagamenti il logo relativo alla voce CBILL e/o pagoPA, e pagare la tassa di partecipazione attraverso il modulo che ti viene proposto. Ti verranno richiesti:

- il nome dell'ente beneficiario (oppure il codice CBILL dell'ente, che appare sull'avviso di pagamento generato in precedenza (nell'esempio sopra: 85Z27 per la Provincia autonoma di Trento);
- il codice dell'avviso di pagamento che hai generato (nell'esempio sopra: 3020 0000 0000 1041 08),
- l'importo da pagare.

### 5) Ricevuta di pagamento

Ad avvenuto pagamento della tassa di partecipazione, il sistema pagoPA ti invia una ricevuta telematica con queste caratteristiche:

Figura 4

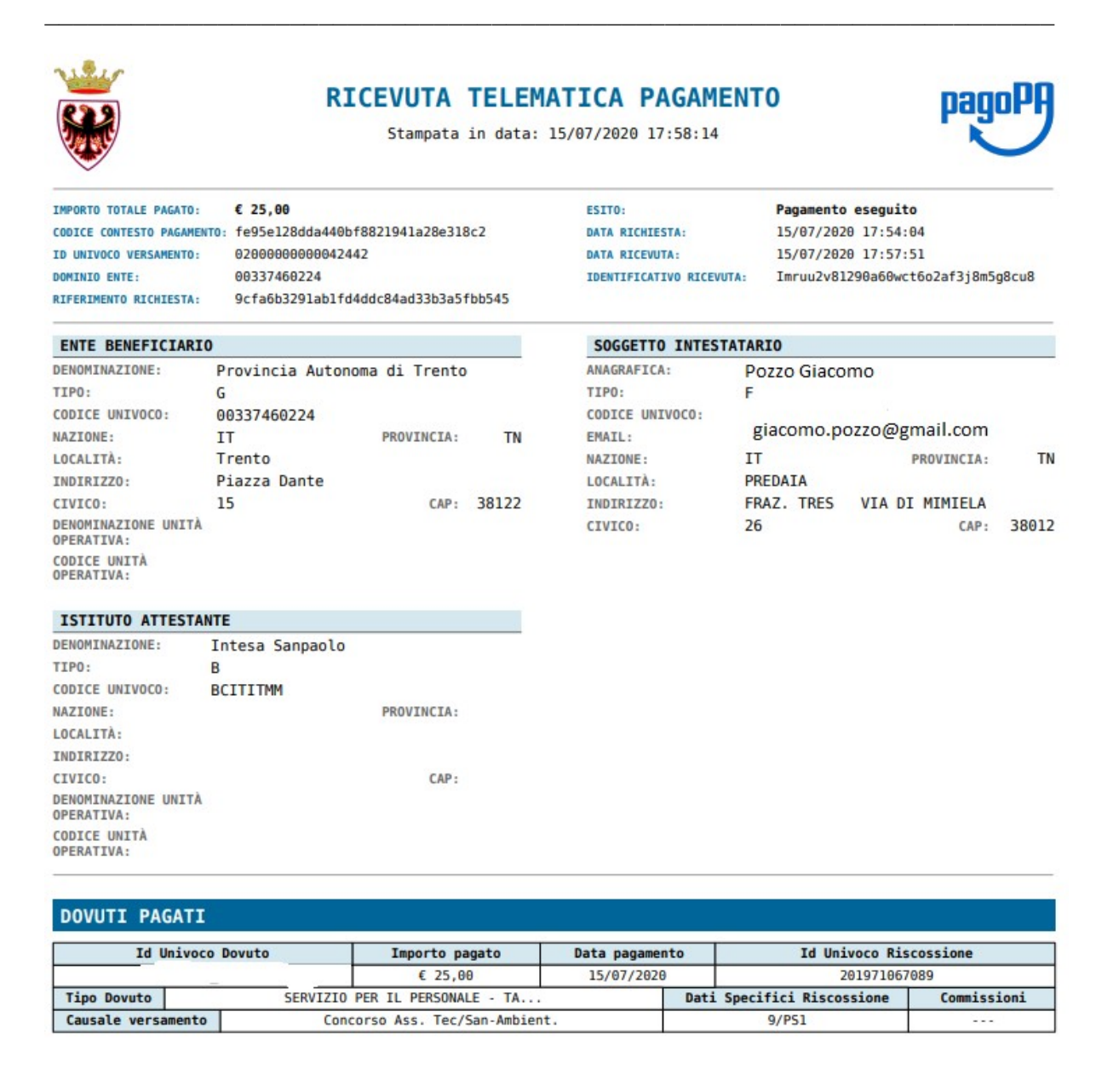

#### 6) Completa modulo di iscrizione a concorso/selezione

Dopo aver completato il pagamento della tassa di partecipazione, devi riportare sul modulo della domanda di iscrizione a concorso/selezione gli estremi del pagamento effettuato:

- la data del pagamento;
- il codice dell'avviso di pagamento (che appare sull'avviso, nell'esempio precedente: 3020 0000 0000 1041 08), oppure il codice IUV (Id univoco di versamento) che appare sulla ricevuta di pagamento (nell'esempio precedente: 0200000000042442).

Vedi nella precedente Figura 1 i campi da compilare sul modulo della domanda.

Poi è possibile procedere con l'invio della domanda di partecipazione a concorso/selezione.

# 7) Paga online

Dopo aver creato l'avviso di pagamento, come descritto nel precedente paragrafo 2, puoi anche procedere subito col pagamento online della tassa di partecipazione a concorso/selezione.

Vedi precedente Figura 2.

Premendo il pulsante "**paga online**" il sistema ti indirizza al canale digitale mypay.provincia.tn.it per completare l'operazione di pagamento dell'avviso già generato.

Arrivi ad una schermata di questo tipo:

| M 2 concorsi direttore - gabriele.d 🗙 🛛 🍪 CONCORSO DIRETTORE | MANU × MyPay - Cittadino - Provincia A: × +                                                                 |                                                                                      |                                    |
|--------------------------------------------------------------|----------------------------------------------------------------------------------------------------|--------------------------------------------------------------------------------------|------------------------------------|
| → C 😨 mpy-qual.infotn.it/apps/cittadino/carrello             |                                                                                                    |                                                                                      |                                    |
| 🐺 Provincia aut                                              | onoma di Trento                                                                                             | Pagamenti                                                                            |                                    |
| Pay                                                          | 😭 Bacheca pagamenti 🛛 🚦 Avvisi di pag                                                                       | amento NItre tipologie di pagamento                                                  | Carrello                           |
| ) Carrello                                                   |                                                                                                    |                                                                                      |                                    |
| 🧭 Inserimento dati —                                         | S Validazione mail                                                                                          | Riepilogo                                                                            | Pagamento                          |
| In questa pagina si po<br>disposizione le funzior            | ssono gestire i dovuti da pagare inseriti all'interno<br>Nalità per stampare l'avviso di pagamento o elimin | del carrello e tramite il menu <b>Azioni</b> , clicca<br>are il dovuto dal carrello. | ando sui tre puntini, si avranno a |
| Dati del ve                                                  | ersante                                                                                                    |                                                                                      |                                    |
| Nome e Cognome *                                             | Tipo persona<br>Fisica Giuridica Codice fisca                                                               | le *  Non ho codice fisi                                                             | cale / partita IVA                 |
| Email *                                                      |                                                                                                    |                                                                                      |                                    |
| Dati aggiuntivi                                              | Clicca per aggiungere i dati a                                                                              | ggiuntivi del versante                                                               | *                                  |
| Dovuti int<br>Codice fiscale:                                | estati a: Di Tolla Gabriele<br>DTLGRL65M06A952) Email: gabriele.ditolla@infotn.it                           | Ø                                                                                    |                                    |
| Bene                                                         | iciario Tipo dovuto Cau                                                                                     | sale del versamento                                                                  | Importo Azioni                     |
| Prov                                                         | incia Autonoma di PERSONALE - TASSA Co<br>nto" CONCORSO                                                     | nc Diret manut strutt imp                                                            | 25,00 € •••                        |
|                                                              |                                                                                                    |                                                                                      |                                    |

#### Figura 5

In basso nella schermata sono già compilati i dati anagrafici del cittadino che beneficia del pagamento e partecipa al concorso.

Si devono compilare in alto i dati della persona che effettua materialmente il pagamento (il versante), che può corrispondere al beneficiario o no (ad esempio potrebbe essere un suo familiare).

Aprire anche la sezione centrale (Dati aggiuntivi) della schermata, ed inserire l'indirizzo del versante.

Quindi premere il pulsante Avanti

Si accede alla seguente schermata:

|                                 |                                      | Fi                               | gura 6                        |                                           |                                           |                           |
|---------------------------------|--------------------------------------|----------------------------------|-------------------------------|-------------------------------------------|-------------------------------------------|---------------------------|
| MyPay - Cittadino - Provincia A | × 🟺 Provincia Autonoma di Trento - × | +                                |                               |                                           |                                           | - o ×                     |
| ← → ♂ 😋 mypay.provin            | cia.tn.it/apps/cittadino/carrello    |                                  |                               |                                           |                                           | ☆ 🤚 🎦 🛯 😩 🗄               |
| 🔡   🏟 Impostazioni 🗅 Portali    | C Applicazioni                       |                                  |                               |                                           |                                           | 📔 🗅 Tutti i preferiti     |
| ≡                               | 🗑 Provincia autonom                  | a di Trento                      |                               | Pagamenti                                 |                                           | Accedi all'area personale |
| мўРау                           |                                      | 🖀 Bacheca pagamenti              | 🖹 Avvisi di pagamento         | Altre tipologie di pagamento              |                                           |                           |
| 😭 Bacheca pagamenti             | Altre tipologie di pagamento         | Carrello                         |                               |                                           |                                           |                           |
|                                 | 🐂 Carrello                           |                                  |                               |                                           |                                           |                           |
|                                 | 🖉 Inserimento dati                   | 🔁 Vali                           | dazione mail                  | Riepilogo                                 | Pagamento                                 |                           |
|                                 | Poiché non sei autenticato, è ne     | cessario validare il tuo indiriz | zo mail per procedere e scar  | icare l'avviso.                           |                                           |                           |
|                                 | Ti è stata inviata una email all'in  | dirizzo indicato nel form pred   | edente: 'andrea.rossi@gma     | il.com!                                   |                                           |                           |
|                                 | Inserisci il codice di verifica pres | ente nella mail.                 |                               | n                                         |                                           |                           |
|                                 | li codice e valido per 60 MINU II.   | Trascorso questo tempo sar       | a necessario errettuare un ai | tra richiesta.                            |                                           |                           |
|                                 | Codice verifica *                    | _                                |                               |                                           |                                           |                           |
|                                 |                                      | l.                               |                               |                                           | _                                         |                           |
|                                 | Abbandona e svuota carrello          |                                  |                               |                                           | Indietro Scarica avviso                   |                           |
|                                 |                                      |                                  |                               |                                           |                                           |                           |
|                                 |                                      |                                  |                               |                                           |                                           |                           |
|                                 | © 2020                               | Contatti Vere                    | inne Arcessibilità Dichiaraz  | ione di accessibilità. Informativa orivat | v Informativa cookies. Rimuovi preferenze | -<br>                     |
|                                 |                                      | contacti vers                    | Here Herebalandi Dicinaraz    | ione ai accessione – mornativa privat     | <u>cookie</u> <u>Aiutaci a migliorare</u> | 2                         |

Seguire le istruzioni del sistema, leggendo la mail ricevuta, e copiando il codice di verifica nella schermata. Poi premere Avanti.

Si accede ad una finestra di riepilogo con i dati del versante e del cittadino che parteciperà al concorso.

Premere sul pulsante di conferma per Procedere con il pagamento online.

Apparirà una schermata in cui è necessario indicare l'indirizzo mail al quale si desidera che venga inviata la ricevuta del pagamento che sta per essere effettuato:

# Figura 7

| CONCORSO FUNZIONARIO IPR × 🥶 Inserisci la tua email - pagoPA 🛛 × | +                                                                                                    |   |     | • • ×               |
|------------------------------------------------------------------|----------------------------------------------------------------------------------------------------|---|-----|---------------------|
| ← → ♂ 😋 checkout.pagopa.it/inserisci-email                       |                                                                                                    | ☆ | ٤ 🌔 | ጋ   😩 ፤             |
| 🔠 ╞ 🎝 Impostazioni 🗅 Portali 🗅 Applicazioni                      |                                                                                                    |   |     | 🗅 Tutti i preferiti |
| Pagea                                                            |                                                                                                    |   | 2   | 5,00€ ႃ̈́ቛ          |
|                                                                  | Inserisci la tua email                                                                                                    |   |     |                     |
|                                                                  | Riceverai l'esito del pagamento a questo indirizzo                                                                                                    |   |     |                     |
|                                                                  |                                                                                                    |   |     |                     |
|                                                                  | Indirizzo email                                                                                                    |   |     |                     |
|                                                                  |                                                                                                    |   |     |                     |
|                                                                  |                                                                                                    |   |     |                     |
|                                                                  | Ripeti di nuovo                                                                                                    |   |     |                     |
|                                                                  |                                                                                                    |   |     |                     |
|                                                                  |                                                                                                    |   |     |                     |
|                                                                  | Indietro Continua                                                                                                    |   |     |                     |
|                                                                  |                                                                                                    |   |     |                     |
|                                                                  | Proseguendo accetti i Termini e condizioni d'uso del servizio e confermi di aver letto l'Informativa Privacy.<br>Form protetto tramite reCAPTCHA e Google (Privacy Policy e Termini di servizio). |   |     |                     |
|                                                                  |                                                                                                    |   |     |                     |
|                                                                  |                                                                                                    |   |     |                     |
|                                                                  |                                                                                                    |   |     |                     |
|                                                                  |                                                                                                    |   |     |                     |
|                                                                  |                                                                                                    |   |     |                     |
|                                                                  |                                                                                                    |   |     |                     |
| Accessibilità · Aiuto · Privacy · Condizioni · Italiano 🛛 👻      |                                                                                                    |   |     | pa <b>ab</b> ba     |

Inserire l'indirizzo mail e premere Continua.

Si accede alla schermata in cui scegliere la modalità di pagamento (noi consigliamo di utilizzare una carta di credito):

| <ul> <li>OCONCORSO FUNZIONARIO IPR × Come vuoi pagare? - pagoPA &gt;</li> </ul>                                                     | < +                                                                                                    |   | - 0          | ×      |
|----------------------------------------------------------------------------------------------------|----------------------------------------------------------------------------------------------------|---|--------------|--------|
| $\leftrightarrow$ $\rightarrow$ $\mathcal{O}$ $\stackrel{e_{\overline{\bullet}}}{\longrightarrow}$ checkout.pagopa.it/scegli-metodo |                                                                                                    |   | ☆ 🥚 白 🗠 🔺    | :      |
| 🔡 🛛 🏟 Impostazioni 🕒 Portali 🗀 Applicazioni                                                                                         |                                                                                                    |   | 🗅 Tutti i pr | feriti |
|                                                                                                    | Come vuoi pagare?<br>Per saperne di più sui metodi e i costi applicati dai gestori aderenti, visita la pagina<br>Trasparenza Costi. |   |              | ·      |
|                                                                                                    | Carta di debito o credito                                                                                                    | > |              | 1      |
|                                                                                                    | 🖦 Apple Pay                                                                                                    | > |              | 1      |
|                                                                                                    | S BANCOMAT Pay                                                                                                    | > |              | 1      |
|                                                                                                    | 🔯 Conto Banca Popolare di Sondrio                                                                                                   | > |              | 1      |
|                                                                                                    | P Conto BancoPosta                                                                                                    | > |              | 1      |
|                                                                                                    | Conto BancoPosta Impresa                                                                                                    | > |              | ł      |
|                                                                                                    | ic Conto ICONTO                                                                                                    | > |              |        |
|                                                                                                    | Conto Intesa Sanpaolo                                                                                                    | > |              |        |
|                                                                                                    | 🥶 MyBank                                                                                                    | > |              |        |
|                                                                                                    | <b>— — — — —</b>                                                                                                    |   |              | *      |

# Figura 8

Seguendo le istruzioni del sistema effettuare il pagamento della tassa di partecipazione a concorso/selezione.

Riceverai sulla tua email la ricevuta telematica di pagamento, e dovrai riportare gli estremi del pagamento sul modulo di iscrizione, come descritto nel precedente paragrafo 6.

Se intendi effettuare il pagamento online tramite l'home banking, ma nelle opzioni di pagamento proposte dal sistema pagoPA non trovi la tua banca, puoi comunque effettuare il pagamento seguendo la procedura descritta nei precedenti paragrafi 3 e 4: stampa avviso di pagamento, collegamento al tuo home banking e ricerca nella sezione dei bollettini e pagamenti della funzione CBILL e/o pagoPA.

#### 8) Gestione di errori nella creazione dell'avviso di pagamento

Se premendo il pulsante "**crea avviso**", come descritto nel precedente paragrafo 2, il sistema segnala un errore (es: xml non valido o non riconosciuto), e non appaiono i pulsanti che consentono di stampare l'avviso di pagamento, oppure di pagare direttamente online, posizionati sulla prima pagina del modulo che stai compilando, nella sezione anagrafica, e verifica che siano tutti compilati correttamente i seguenti campi:

- indirizzo e-mail;
- dati di residenza (città; provincia; CAP; via; numero civico);

come mostrato nella successiva figura:

| SELEZIONE CORSO CONSERVAT: × +   |                                                                                                    |                                                                                                    |                                                                      |                                                                                 |                                                              |                                       |                                     | -   | σ          | ×      |
|----------------------------------|----------------------------------------------------------------------------------------------------|----------------------------------------------------------------------------------------------------|----------------------------------------------------------------------|---------------------------------------------------------------------------------|--------------------------------------------------------------|---------------------------------------|-------------------------------------|-----|------------|--------|
| ← → C @ cps-test.infotn.it/port  | al/server.pt/gateway/PTARGS_0_21623_487                                                                     | 8_1587_0_43/http%38/172.20.1.39%388080                                                                                        | 0/lc/content/xfaforms/p                                              | ofiles/default.html                                                             |                                                              |                                       |                                     | \$  | . 0        | 1      |
| 🔢 App 🏟 Impostazioni 🧧 Portali 📒 | Application                                                                                                 |                                                                                                    |                                                                      |                                                                                 |                                                              |                                       |                                     | 1 8 | Altri Pref | leriti |
| nvalidare non stampabile d       | DOMANDA DI PARTECIP<br>CANDIDATI AL CORSO/<br>FONDIARIO, SECONDO<br>GENNAIO 1980, N.I E DAI<br>DICHIARAZION | AZIONE alla SELEZIONE<br>CONCORSO ABILITANT<br>QUANTO PREVISTO DA<br>L'ART.64 DELLA LEGGE<br>NE SOSTITUTIVA DI CE<br>(AUTOCE) | PUBBLICA, P<br>E ALLE FUN<br>LLE LEGGI F<br>REGIONALE<br>RTIFICAZION | ER ESAME, PE<br>ZIONI DI CON<br>REGIONALI 8<br>9 NOVEMBRE<br>NE E DI ATTO<br>5) | R L' AMMI<br>SSERVATO<br>NOVEMBR<br>1983, N. 15<br>D DI NOTO | SSIONE<br>RE DEI<br>E 1950,<br>DRIETÀ | E DI N. 33<br>L LIBRO<br>, N.18, 11 |     |            |        |
| l qui                            | Il/la sottoscritto/a (cognome)                                                                              | DI TOLLA                                                                                                    |                                                                      | (nome)                                                                          | GABR                                                         | IELE                                  |                                     |     |            |        |
|                                  | nato/a a                                                                                                    | TRENTO                                                                                                    | (provincia TN                                                        | ) in data (gg/n                                                                 | um/aaaa) 15/                                                 | 02/1982 <sup>5</sup>                  | sesso M 👻                           |     |            |        |
|                                  | residente in                                                                                                | BOLZANO                                                                                                    |                                                                      | (provincia                                                                      | BZ ) (                                                       | C.A.P.                                | 39100                               |     |            |        |
|                                  | via                                                                                                    | ROVIGO                                                                                                    |                                                                      | n. 19                                                                           |                                                              |                                       |                                     |     |            |        |
|                                  | (solo se diverso dalla residenza)<br>domiciliato/a in                                                       |                                                                                                    |                                                                      | (provincia                                                                      | ) (                                                          | C.A.P                                 |                                     |     |            | P      |
|                                  | via                                                                                                    |                                                                                                    |                                                                      | n.                                                                              |                                                              |                                       |                                     |     |            |        |
|                                  | numero telefonico                                                                                           | cellulare                                                                                                    | 3497754553                                                           | fax                                                                             |                                                              |                                       | _                                   |     |            |        |
|                                  | e-mail                                                                                                    | gabri                                                                                                    | ele.ditolla@alice                                                    | .it                                                                             |                                                              |                                       |                                     |     |            |        |
|                                  | pec                                                                                                    |                                                                                                    |                                                                      |                                                                                 |                                                              |                                       |                                     |     |            |        |
|                                  | С                                                                                                    | ODICE FISCALE: D                                                                                                    | TLGRL65M06A                                                          | .952J                                                                           |                                                              |                                       |                                     |     |            |        |

Figura 9

Il sistema infatti acquisisce queste informazioni dalle tue credenziali digitali (SPID, tessera CPS, tessera CNS), e le importa automaticamente nel modulo, ma se dovessero risultare incomplete (es: manca il numero civico della residenza, perché magari viene caricato nella via, e quindi abbiamo campo via residenza = Rovigo 19, ma campo

numero civico residenza vuoto), devi completare/correggere queste informazioni nella sezione anagrafica del modulo, e poi tornare alla sezione del modulo relativa al pagamento tassa e premere nuovamente il pulsante "**crea avviso**".

Se il sistema continua a segnalare un errore, significa che il canale mypay/pagoPA non riconosce l'identità digitale del cittadino, e quindi è necessario effettuare il pagamento della tassa di partecipazione senza utilizzare la propria identità digitale, e poi riportare gli estremi del pagamento sul modulo della domanda.

In questo caso il cittadino deve accedere alla pagina web: mypay.provincia.tn.it

#### Apparirà questa schermata:

| MyPay - Cittadino - Provincia A | x +                                                                                                    | - 0 ×                     |
|---------------------------------|----------------------------------------------------------------------------------------------------|---------------------------|
| ← → C 😳 mypay.provincia         | a.tn.it/apps/citadino/home                                                                                                    | ☆ 🧶 🎦 🛯 😩 🗄               |
| 🔠 🕴 İmpostazioni 🗅 Portali 🕻    |                                                                                                    | Tutti i preferiti         |
| ≡                               | 🗑 Provincia autonoma di Trento Pagamenti                                                                                                    | Accedi all'area personale |
| mŷPay                           | 😤 Bacheca pagamenti 🛛 🖺 Avvisi di pagamento 🛛 🌑 Altre tipologie di pagamento 🛛 🏲 Carrello                                                                                                    |                           |
|                                 | 🖀 Bacheca pagamenti                                                                                                    |                           |
|                                 | Benvenuto su MyPay Il portale del Pagamenti della Pubblica Amministrazione                                                                                                    |                           |
|                                 | All'interno del Portale potrai agire sia come utente Autenticato sia come utente Non Autenticato.                                                                                                    |                           |
|                                 | Se accedi alla tua Area Personale potrai:                                                                                                    |                           |
|                                 | effettuare pagamenti in modalità autenticata, troverai alcuni campi pre-compilati;     universita da la facilità dei antennati de la la facilitata dei antennati de la la facilitata dei antennati dei la facilitata dei antennati dei la facilitata dei dei dei dei dei dei dei dei dei dei |                           |
|                                 | Visualizzare lo solito de pagamento de inalenetodato,     visualizzare le tue eventuali posizioni debitorie aperte, cioè in attesa di pagamento.                                                                                                    |                           |
|                                 | Per accedere usa le tue credenziali di identità digitale SPID o Carta d'Identità Elettronica.                                                                                                    |                           |
|                                 | Per avere maggiori informazioni su SPID collegati a " <u>http://www.spid.gov.it/"</u> .                                                                                                    |                           |
|                                 | Per richiedere le credenziali SPID collegati a <u>"http://www.spid.gov.it/richiedi-spid"</u> e segui le istruzioni.                                                                                                    |                           |
|                                 | Avvisi di pagamento       Cerca avviso       Altre tipologie di pagamento       Ricerca altri pagamenti > pagamento         Cerca e paga un avviso di pagamento       Scegli un ente ei li tipo di pagamento da effettuare, compila i campi richiesti e procedi col pagamento                                                                                                    |                           |
|                                 | Contatti Versione Accessibilità Dichiarazione di accessibilità Informativa privacy Informativa cookies Rimuovi preferenze                                                                                                    |                           |
|                                 | <u>cookie</u> <u>Aiutaci a migliorare</u>                                                                                                    |                           |

Il cittadino non è in possesso di un avviso di pagamento, quindi deve scegliere l'opzione "Altre tipologie di pagamento", premendo il pulsante "Ricerca altri pagamenti". Apparirà una schermata di questo tipo:

Figura 10

| Fia | ura | 11 |
|-----|-----|----|
| 9   | aru | ** |

| MyPay - Cittadino - Provincia | A × +                                |                                     |                           |                                         |                                                                         | - o ×                     |
|-------------------------------|--------------------------------------|-------------------------------------|---------------------------|-----------------------------------------|-------------------------------------------------------------------------|---------------------------|
| ← → C 😳 mypay.prov            | incia.tn.it/apps/cittadino/spontaneo |                                     |                           |                                         |                                                                         | 🖈 🎈 🎦 💄 🗄                 |
| 🔠 🕴 🛱 Impostazioni 🗅 Portali  | 🗀 Applicazioni                       |                                     |                           |                                         |                                                                         | 🗖 Tutti i preferiti       |
| ≡                             | 🗑 Provincia autonom                  | ia di Trento                        |                           | Pagamenti                               |                                                                         | Accedi all'area personale |
| мўРау                         |                                      | 🖀 Bacheca pagamenti 🛛 🚦             | Avvisi di pagamento       | Altre tipologie di pagamento            | Trello                                                                  |                           |
| A Bacheca pagamenti           | Altre tipologie di pagamento         |                                     |                           |                                         |                                                                         |                           |
|                               | Nltre tipologie                      | di pagamento                        |                           |                                         |                                                                         |                           |
|                               | Scegli l'ente che vuoi pagare e      | poi il servizio per il quale vuoi ( | effettuare il pagamen     | to, compila i campi richiesti, che sa   | aranno utilizzati per comporre la causal                                | 2                         |
|                               | di versamento, e procedi con i       | l pagamento                         |                           |                                         |                                                                         |                           |
|                               |                                      |                                     |                           |                                         | ^                                                                       |                           |
|                               | Ente                                 |                                     | Tipologia di pagamento    |                                         |                                                                         |                           |
|                               |                                      |                                     | Selezionare un ente       |                                         |                                                                         |                           |
|                               |                                      |                                     |                           |                                         | Reset Procedi                                                           |                           |
|                               |                                      |                                     |                           |                                         |                                                                         |                           |
|                               |                                      |                                     |                           |                                         |                                                                         |                           |
|                               | © 2020                               | Contatti Versione                   | Accessibilità Dichiarazio | one di accessibilità Informativa privac | y Informativa cookies Rimuovi preferenze<br>cookie Aiutaci a migliorare |                           |

Scrivere nel campo Ente: provincia autonoma di trento. Selezionare l'ente proposto.

Scrivere nel campo Tipologia di pagamento: PAT Pagamento spontaneo

Poi premere il pulsante Procedi.

Si arriva alla schermata seguente:

| Figura | 12 |
|--------|----|
|        |    |

| MyPay - Cittadino - Provincia A                       | x +                                                                                                    | - o ×       |
|-------------------------------------------------------|----------------------------------------------------------------------------------------------------|-------------|
| ← → ♂ 😅 mypay.provinc<br>⊞   ✿ Impostazioni 🗅 Portali | ia.tnit/apps/cittadino/spontaneo                                                                                                    | ☆ 🧶 🖸   😩 🗄 |
| ABacheca pagamenti                                    | <ul> <li>Altre tipologie di pagamento</li> <li>Altre tipologie di pagamento</li> <li>Scegli l'ente che vuoi pagare e poi il servizio per il quale vuoi effettuare il pagamento, compila i campi richiesti, che saranno utilizzati per comporre la causale</li> </ul>             |             |
|                                                       | di versamento, e procedi con il pagamento Provincia Autonoma di Trento                                                                                                    |             |
|                                                       | Pagamento Dovuto: PAT Pagamento Spontaneo                                                                                                    |             |
|                                                       | Importo *                                                                                                    |             |
|                                                       | Dati intestatario Colce fiscale / partita IVA         Nome e Cognome *       Tipo persona       Email         Inserire nome e cognome       Fisica       Giuridica       Non ho codice fiscale / partita IVA       Email         Indietro       Reset       Aggiungi al carrello |             |
|                                                       |                                                                                                    |             |

Inserire la causale di pagamento (es: Concorso ingegnere) utilizzando al massimo 25 caratteri (altrimenti la descrizione verrà troncata sull'avviso di pagamento), l'importo da pagare (es: 25 euro), il nome e cognome, il codice fiscale e la propria email.

Poi confermare premendo "Aggiungi al carrello". Infine premere il pulsante "Vai al carrello".

Apparirà una schermata di riepilogo dei dati inseriti.

| V MyPay - Cittadino - Provincia A X                                                                                                    | Provincia Autonoma di Trento - × +                                                                                                    |                                                                                                    |                                                                                                    |                                                                     | - o ×               |
|----------------------------------------------------------------------------------------------------|----------------------------------------------------------------------------------------------------|----------------------------------------------------------------------------------------------------|----------------------------------------------------------------------------------------------------|---------------------------------------------------------------------|---------------------|
| ← → ♂ 🕾 mypay.provincia.tn.i                                                                                                    | it/apps/cittadino/carrello                                                                                                    |                                                                                                    |                                                                                                    |                                                                     | ☆ 🥚 🖸 🛯 😩 🗄         |
| 🔠 🕴 Impostazioni 🗅 Portali 🗅 A                                                                                                    | Applicazioni                                                                                                    |                                                                                                    |                                                                                                    |                                                                     | 🗅 Tutti i preferiti |
|                                                                                                    | Dati aggiuntivi                                                                                                    | Clicca per aggiungere i dati ag                                                                                                    | giuntivi dell'intestatario                                                                                                    | ~                                                                   | *                   |
|                                                                                                    |                                                                                                    |                                                                                                    |                                                                                                    |                                                                     |                     |
|                                                                                                    | Dovuti intestati a: Andrea<br>Codice fiscale: DTLGRL65M06A952J                                                                                                    | Rossi<br>Email: andrea.rossi@gmail.it                                                                                                    |                                                                                                    | 0                                                                   |                     |
|                                                                                                    |                                                                                                    |                                                                                                    |                                                                                                    |                                                                     |                     |
|                                                                                                    | Beneficiario                                                                                                    | Tipo dovuto Cau                                                                                                    | sale del versamento                                                                                                    | Importo Azioni                                                      |                     |
|                                                                                                    | Provincia Autonoma di<br>Trento                                                                                                    | PAT Pagamento Spontaneo Co                                                                                                    | ncorso ingegnere                                                                                                    | 25,00€ ••• ∽                                                        |                     |
|                                                                                                    | Dati aggiuntivi                                                                                                    | Clicca per aggiungere i dati ag                                                                                                    | giuntivi dell'intestatario                                                                                                    | ~                                                                   |                     |
|                                                                                                    | Importo totale del pagamento                                                                                                    | o: 50,00 €                                                                                                    |                                                                                                    |                                                                     |                     |
|                                                                                                    | Abbandona e svuota carrello                                                                                                    |                                                                                                    | Stampa avvis                                                                                                    | o pagamento Avanti                                                  |                     |
|                                                                                                    | Scegli come pagare gli importi presenti nel ca<br>riscossione. La stampa dell'avviso non preclu                                                                              |                                                                                                    |                                                                                                    |                                                                     |                     |
|                                                                                                    | Avviso cartaceo                                                                                                    |                                                                                                    | Pagamento online                                                                                                    |                                                                     |                     |
| La stampa dell'avviso di pagamento può esse<br>cliccando sui tre puntini a fianco del pagamen<br>Per scaricare l'avviso è necessario che l'indiriz |                                                                                                    | re effettuata dal pulsante azioni, Potrai scegliere una delle modalità di pagamento oni<br>to. pagoPA® (carta di credito, home banking e altre) e id<br>rzo mail sia verificato. finanziario con il quale perfezionare il pagamento. |                                                                                                    | online previste dal sistema<br>e identificare un istituto<br>).     |                     |
|                                                                                                    | Se sei autenticato (cioè hai fatto il login con S<br>già verificato.<br>Se non sei autenticato, riceverai una mail cor<br>inserire il codice per verificare il tuo indirizzo | iPID o CIE) il tuo indirizzo mail è<br>nun codice e ti sarà richiesto di<br>mail.                                                                                                    | Potrai effettuare il pagamento tramite carta di cr<br>prepagate con uno qualsiasi dei PSP abilitati. In ta<br>tu sia correntista di tali PSP.                    | edito/debito o carte<br>al caso non è necessario che                |                     |
|                                                                                                    | In seguito potrai salvare il pdf dell'avviso, cor<br>code necessari per il pagamento, stamparlo e<br>seguenti modalità:                                                      | npleto di Codice Avviso e QR-<br>e procedere al pagamento con le                                                                                                    | Il sistema pagoPA® ti richiederà di compilare l'ana<br>intestatario e facoltativamente l'anagrafica del sc<br>Successivamente sarai reindirizzato sul portale di | agrafica del soggetto<br>oggetto versante.<br>ella banca scelta per |                     |
|                                                                                                    |                                                                                                    |                                                                                                    |                                                                                                    |                                                                     |                     |

# Figura 13

Accedere alla sezione centrale della schermata e compilare i dati aggiuntivi relativi all'indirizzo del cittadino:

Figura 14

| <ul> <li>MyPay - Cittadino - Provincia A X</li> <li>Provincia Auto</li> </ul> | noma di Trento - 🗙 🛛 🕂                                        |                                  |                                  |                   |                     |                       |          |   | -   | ٥            |
|-------------------------------------------------------------------------------|---------------------------------------------------------------|----------------------------------|----------------------------------|-------------------|---------------------|-----------------------|----------|---|-----|--------------|
| ← → ♂ ♀ mypay.provincia.tn.it/apps/cittadino/o                                | carrello                                                      |                                  |                                  |                   |                     |                       |          | ☆ | e 🗧 |              |
| 🔡 🛛 🏟 Impostazioni 🗅 Portali 🗅 Applicazioni                                   |                                                               |                                  |                                  |                   |                     |                       |          |   |     | Tutti i pref |
|                                                                               |                                                               |                                  |                                  |                   |                     |                       |          |   |     |              |
|                                                                               | uti intestati a: Andrea                                       | a Rossi                          |                                  |                   |                     |                       | 0        |   |     |              |
| Codice                                                                        | Codice fiscale: DTLGRL65M06A952) Email: andrea.rossi@gmail.it |                                  |                                  |                   |                     |                       |          |   |     |              |
|                                                                               | Papaficiasia                                                  | Tine doubte                      | Caucalo del versamento           |                   |                     | Importo Azioni        |          |   |     |              |
|                                                                               | benenciano                                                    | npo dovato                       | causale del versamento           |                   |                     | Importo Azioni        |          |   |     |              |
|                                                                               | Provincia Autonoma di<br>Trento                               | PAT Pagamento Spontane           | eo Concorso ingegnere            |                   |                     | 25,00€ •••            | ~        |   |     |              |
|                                                                               |                                                               |                                  |                                  |                   |                     |                       |          |   |     |              |
| Dati aggiur                                                                   | ntivi                                                         | Clicca per aggiungere i d        | ati aggiuntivi dell'intestatario | 0                 |                     |                       | ^        |   |     |              |
| Indiferen                                                                     |                                                               |                                  |                                  | Num               | vra obvica          | CAR                   |          |   |     |              |
| Via rovigo                                                                    | )                                                             |                                  |                                  | 33                | STO CIVICO          | 38123                 |          |   |     |              |
|                                                                               |                                                               | Description                      |                                  | *1                |                     |                       |          |   |     |              |
| ITALIA                                                                        |                                                               | TRENTO                           | TRE                              | na<br>NTO         |                     |                       | •        |   |     |              |
|                                                                               |                                                               |                                  |                                  |                   |                     |                       | _        |   |     |              |
|                                                                               |                                                               |                                  |                                  |                   |                     |                       |          |   |     |              |
| Importo                                                                       | totale del pagament                                           | o: 50,00 €                       |                                  |                   |                     |                       |          |   |     |              |
|                                                                               |                                                               |                                  |                                  |                   |                     |                       |          |   |     |              |
| Abbandona e                                                                   | e svuota carrello                                             |                                  |                                  |                   | Stampa avviso       | o pagamento           |          |   |     |              |
|                                                                               |                                                               |                                  |                                  |                   |                     |                       |          |   |     |              |
| Scegli come pa                                                                | gare gli importi presenti nel c                               | arrello, puoi procedere al pag   | amento online oppure stampa      | re l'avviso carta | iceo e recarti in u | uno sportello abilita | ato alla |   |     |              |
| riscossione. La                                                               | stampa dell'avviso non precl                                  | ude la possibilità di effettuare | e successivamente il pagament    | to online.        |                     |                       |          |   |     |              |
| Averies                                                                       | rtacoo                                                        |                                  | Pagamonto                        | onlino            |                     |                       |          |   |     |              |
| AVVISO Co                                                                     | ai caceo<br>avviso di nagamento può ess                       | sere effettuata dal nulsante a   | zioni Potrai scegliere un        | a delle modaliti  | à di nagamento (    | online previste dal   | sistema  |   |     |              |
| cliccando sui tre                                                             | e puntini a fianco del pagame                                 | ento.                            | pagoPA® (carta di                | credito, home b   | anking e altre) e   | identificare un isti  | tuto     |   |     |              |
| Per scaricare l'a                                                             | avviso è necessario che l'indir                               | rizzo mail sia verificato.       | finanziario con il qu            | uale perfeziona   | re il pagamento.    |                       |          |   |     |              |

Poi premere il pulsante Stampa avviso pagamento.

Il cittadino in questo caso non si è identificato con credenziali digitali (es: SPID, CIE) e quindi il sistema chiede almeno di confermare la mail comunicata dal cittadino nella seguente schermata:

| MyPay - Cittadino - Provincia A 🛛 🗙 | Provincia Autonoma di Trento - >                                                                            | :   +                                    |                                                 |                                                            | - a ×                                  |  |  |  |
|-------------------------------------|----------------------------------------------------------------------------------------------------|------------------------------------------|-------------------------------------------------|------------------------------------------------------------|----------------------------------------|--|--|--|
| ← → C 😋 mypay.provincia             | .tn.it/apps/cittadino/carrello                                                                              |                                          |                                                 |                                                            | ☆ 🤞 🎦 ا 😩 🗄                            |  |  |  |
| 🔠   🏟 Impostazioni 🗀 Portali 🗅      | Applicazioni                                                                                                |                                          |                                                 |                                                            | Tutti i preferiti                      |  |  |  |
| ≡                                   | 🗑 Provincia autonom                                                                                         | a di Trento                              | Pagamen                                         | ti -                                                       | Accedi all'area personale              |  |  |  |
| mỷPay                               |                                                                                                    | 🖀 Bacheca pagamenti 🛛 🖺 Avvisi           | di pagamento 🛛 🌑 Altre tipologie di pag         | amento <b>H</b> Carrello                                   |                                        |  |  |  |
| 🖀 Bacheca pagamenti                 | Altre tipologie di pagamento                                                                                | Carrello                                 |                                                 |                                                            |                                        |  |  |  |
|                                     | 🚆 Carrello                                                                                                  |                                          |                                                 |                                                            |                                        |  |  |  |
|                                     | 🔗 Inserimento dati                                                                                          | 🕞 Validazione mail                       | Riepilog                                        |                                                            | Pagamento                              |  |  |  |
|                                     | Poiché non sei autenticato, è necessario validare il tuo indirizzo mail per procedere e scaricare l'avviso. |                                          |                                                 |                                                            |                                        |  |  |  |
|                                     | Ti è stata inviata una email all'indirizzo indicato nel form precedente: 'andrea.rossi@gmail.com'.          |                                          |                                                 |                                                            |                                        |  |  |  |
|                                     | Inserisci il codice di verifica presente nella mail.                                                        |                                          |                                                 |                                                            |                                        |  |  |  |
|                                     | Il codice è valido per 60 MINUT                                                                             | . Trascorso questo tempo sarà necessario | effettuare un'altra richiesta.                  |                                                            |                                        |  |  |  |
|                                     | Codice verifica *                                                                                           | _                                        |                                                 |                                                            |                                        |  |  |  |
|                                     | Abbandona e svuota carrello                                                                                 | l                                        |                                                 | Indietro Sci                                               | arica avviso                           |  |  |  |
|                                     |                                                                                                    |                                          |                                                 |                                                            |                                        |  |  |  |
|                                     |                                                                                                    |                                          |                                                 |                                                            |                                        |  |  |  |
| -                                   | \$ 2020                                                                                                    | Contatti Versione Access                 | ibilità Dichiarazione di accessibilità Informat | iva privacy. Informativa cookies. Ri<br><u>cookie</u> . Ai | muovi preferenze<br>utaci a migliorare |  |  |  |

Figura 15

Accedere alla propria mail, leggere il codice di verifica inviato dal sistema Mypay e ricopiarlo nella suddetta schermata.

Poi proseguire la procedura seguendo le istruzioni fornite dal sistema.

Verrà creato tramite Mypay un avviso di pagamento della tassa di partecipazione, che potrà essere subito eseguito online, oppure si potrà stampare l'avviso di pagamento ed in un secondo tempo pagarlo con varie modalità: presso una ricevitoria fisica (es: tabacchino), online, tramite il proprio homebanking. Per maggiori dettagli vedi quanto scritto nei precedenti paragrafi da 3) a 7).

Dopo aver completato il pagamento della tassa di partecipazione, è necessario accedere al modulo di iscrizione alla domanda/selezione di interesse, e ricopiare nella apposita sezione descritta nel paragrafo 1 gli estremi del pagamento, come descritto in precedenza nel paragrafo 6.

#### 9) Assistenza

Per eventuali difficoltà nel pagamento della tassa di partecipazione:

- chiamare il numero verde 800 228040 o scrivere a servizionline@provincia.tn.it
- oppure chiamare un referente informatico al numero 0461 800348 oppure al numero 349 7754553